## **STEP 1 : CART**

|                           | Your event is in draft mo    | ide. Only you can see it            |                                                                         |                                                 |
|---------------------------|------------------------------|-------------------------------------|-------------------------------------------------------------------------|-------------------------------------------------|
|                           | Already registered? Get your | order back by <b>clicking here</b>  |                                                                         |                                                 |
| 1<br>Cart                 | 2<br>Form                    | 3<br>Payment                        | 4<br>Confirmation                                                       |                                                 |
| ✓ 1 DAY                   |                              |                                     |                                                                         | <b>1.</b> Choose the                            |
| TICKET TYPE               |                              | PRICE                               | QUANTITY                                                                | number of tickets                               |
| Adulte - 1 Jour           |                              | €20.00                              | o ~                                                                     | you want,<br>for 1 or 2 days.                   |
| Enfant 8-12 ans - 1 Jour  |                              | €8.00                               | 0 ~                                                                     |                                                 |
| ✓ 2 DAY                   |                              |                                     |                                                                         |                                                 |
| TICKET TYPE               |                              | PRICE                               | QUANTITY                                                                |                                                 |
| Adulte - 2 Jours          |                              | €30.00                              | 2 ~                                                                     |                                                 |
| Enfant 8-12 ans - 2 Jours |                              | €12.00                              | 1 ~                                                                     |                                                 |
|                           |                              |                                     | TOTAL (tax incl.) €72.00                                                | The total price of your order is displayed here |
| English -                 |                              |                                     | NEXT                                                                    | 2. Click "NEXT".                                |
|                           | Powered by                   | J payment<br>Weezevent              |                                                                         |                                                 |
|                           |                              | The "Sect<br>informati<br>used to n | ured Payment" box is f<br>ion only and is not to b<br>nake the payment. | or<br>De                                        |

## STEP 2 : FORM

| nformation v                                             |                                            |
|----------------------------------------------------------|--------------------------------------------|
| First name *                                             |                                            |
| Firstname                                                | <b>1.</b> Fill in your details. The        |
| Last name *                                              | email address used will                    |
| LASTNAME                                                 | be the one your e-tickets                  |
| Email *                                                  | will be sent to.                           |
| name@chassepierre.be                                     |                                            |
| Confirm email *                                          |                                            |
| name@chassepierre.be                                     |                                            |
| Mobile 🔀                                                 |                                            |
| 0470 12 34 56                                            |                                            |
| Zip Code                                                 |                                            |
| 6820                                                     | <ol><li>You may enter additional</li></ol> |
| Country                                                  | information here to help us get            |
| BELGIUM Y                                                | to know you better.                        |
| Moyen de transport pour vous rendre au Festival          |                                            |
| Please select v                                          |                                            |
| I need an Invoice 3. Tick this box to receive an invoice |                                            |
| I accept the terms of service *                          | <b>4.</b> You must accept the terms        |
|                                                          | of service.                                |
| NEXT                                                     | 5. Click "NEXT".                           |
|                                                          |                                            |
| Secured payment                                          |                                            |
| Powered by Weezevent                                     |                                            |
|                                                          |                                            |
|                                                          |                                            |

You can click "BACK" at any time to edit your details.

## **STEP 3 : PAYMENT**

| Ticket type                         | Quantity                                 | Price      |                                                                      |
|-------------------------------------|------------------------------------------|------------|----------------------------------------------------------------------|
| 2 DAY - Adulte - 2 Jours            | 2 x €30.00                               | €60.00     | - Order summary                                                      |
| 2 DAY - Enfant 8-12 ans - 2 Jours   | 1 x €12.00                               | €12.00     |                                                                      |
|                                     | TOTAL (tax incl.)                        | €72.00     |                                                                      |
| Enter your card information         |                                          | _          |                                                                      |
| Visa / Mastercard / CB VISA 🌑 🖭     |                                          | >          | <ol> <li>Choose your payment<br/>method according to your</li> </ol> |
| Bancontact - Payconiq               |                                          | × .        | bank card.                                                           |
| Bancontact card                     |                                          | AZIV (ISA  |                                                                      |
| Cerd number<br>1234 5678 9012 3456  |                                          |            | <b>2.</b> Fill in your card details                                  |
| Expiry date                         |                                          | J          | the payment method                                                   |
| Bancontact App / QR code - Payconiq |                                          |            | choschj.                                                             |
| BACK                                |                                          | BUY C72.00 | <b>3.</b> Click <i>"</i> BUY <i>"</i> .                              |
|                                     | Secured payment     Powered by Weezevent |            |                                                                      |

**4.** You will then be redirected to the online payment page for your bank. Follow their instructions to proceed with the payment. If you have a problem with the payment, contact your bank.

## **STEP 4 : CONFIRMATION**

After completing your payment, you will be redirected to a confirmation message and your tickets will be sent to you via email.

Don't forget to check your spam folder if you can't find your ticket in your inbox.